## Import certifikátu do eOP s kontaktním čipem

## 1. Vytvořte zálohu Vašeho certifikátu

Zálohu certifikátu lze provést pouze za předpokladu, že byl označen jako exportovatelný.

Zálohu certifikátu provedete spuštěním prohlížeče Internet Explorer / v nabídce **Nástroje** vyberte **Možnosti Internetu** 

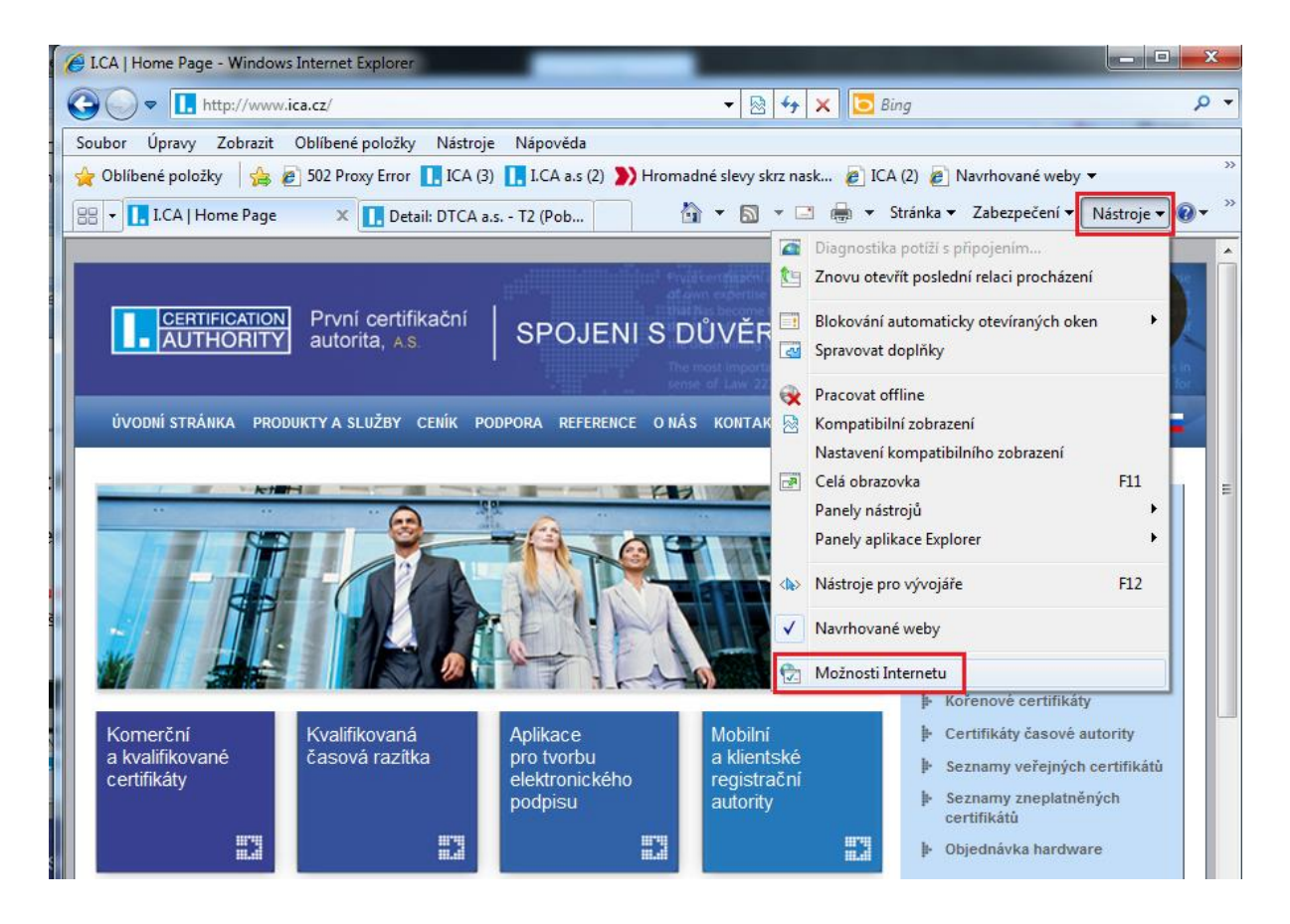

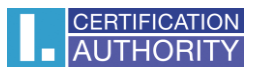

Dále zvolte záložku "Obsah" tlačítko "Certifikáty"

| Pripojeni                                   | Prog                                                                                                    | ramy                           | Upřesnit            |
|---------------------------------------------|----------------------------------------------------------------------------------------------------|--------------------------------|---------------------|
| Obecné                                      | Zabezpečení                                                                                                    | Osobní údaje                   | Obsah               |
| oradce při hodr                             | nocení obsahu<br>ocení pomáhá určit, jz<br>o počítači zobrazit.                                                                  | aký obsah Internetu<br>Povolit | i bude možné v      |
| Pro š<br>certif                             | ifrovaná připojení a id<br>ikáty.                                                                                                | entifikaci používejte          |                     |
| vymazat stav p<br>utomatické dok            | ončování                                                                                                    | ertifikaty                     | vy <u>d</u> avatele |
| Funkce<br>uchova<br>webov<br>odpovi         | automatického doko<br>ává předchozí zadané<br>ých stránkách a navrl<br>dající položky.                                           | nčování<br>položky na<br>huje  | N <u>a</u> stavení  |
| Informacni kanal<br>Infor<br>posky<br>který | y a obiasti Web Slice<br>mační kanály a oblasti<br>/tují aktualizovaný ob<br>lze číst v aplikaci Inte<br>rer a dalších aplikacid | Web Slice<br>sah webů,<br>met  | Nas <u>t</u> avení  |

Označte certifikát, který chcete exportovat a stiskněte volbu "Exportovat".

| Certifikáty                                                      | Pagente 1                    | -           | ×                        |
|------------------------------------------------------------------|------------------------------|-------------|--------------------------|
| Za <u>m</u> ýšlený účel: </td <td>&gt;</td> <td></td> <td>▼</td> | >                            |             | ▼                        |
| Osobní Ostatní uživatelé                                         | Zprostředkující certifikační | úřady Důvěr | yhodné kořenové cert 💶 🕨 |
| Vystaveno pro                                                    | Vystavitel                   | Datum vy    | Popisný název            |
| Test ICA - PSEUDO                                                | I.CA - Qualified Certifi     | 1.5.2012    | 4dbe74c964686            |
|                                                                  |                              |             |                          |
| Importovat Exportovat.                                           | Od <u>e</u> brat             |             | Upřesnit                 |
| Zamýšlené účely certifikátu                                      |                              |             |                          |
| <vše></vše>                                                      |                              |             | Zobrazit                 |
| Další informace o <u>certifikátec</u>                            | 1                            |             | Z <u>a</u> vřít          |

| Průvodce exportem certifikátu |                                                                                                    |  |
|-------------------------------|----------------------------------------------------------------------------------------------------|--|
|                               | Vítá vás Průvodce exportem<br>certifikátu.<br>Průvodce vám pomůže kopírovat certifikáty, seznamy<br>důvěryhodných certifikátů a seznamy odvolaných<br>certifikátů z úložiště certifikátů na disk.<br>Certifikát vydaný certifikátů na disk.<br>Certifikát vydaný certifikátů na disk.<br>Certifikát vydaný certifikátů na disk.<br>Ustrifikát vydaný certifikátů se seznamy odvolaných záko<br>totožnost a obsahuje informace nezbytné k ochraně dat<br>nebo k vytvoření zabezpečených síťových připojení.<br>Úložiště certifikátů je systémová oblast, v níž jsou<br>certifikáty uloženy.<br>Pokračujte klepnutím na tlačítko Další. |  |
|                               | < Zpět Další > Storno                                                                                                    |  |

V následujícím okně zaškrtněte volbu "**Ano, exportovat soukromý klíč**", dále zadáte heslo, kterým budete tuto zálohu certifikátu chránit, název a umístění souboru ( soubor bude mít příponu \*.PFX).

Tuto zálohu je třeba chránit proti zneužití druhou osobou, proto doporučujeme uložit tento soubor (zálohu certifikátu) na přenosné médium a umístit mimo dosah nežádoucích osob.

| Průvodce exportem certifikátu                                                                                                    | ×   |
|----------------------------------------------------------------------------------------------------|-----|
| Exportovat soukromý klíč<br>Můžete se rozhodnout exportovat soukromý klíč s certifikátem.                                                                                             |     |
| Soukromé klíče jsou chráněny heslem. Chcete-li exportovat soukromý klíč s<br>certifikátem, musíte v pozdějším dialogu zadat heslo.<br>Chcete exportovat soukromý klíč s certifikátem? |     |
| Ano, exportovat soukromý klíč      Ne, neexportovat soukromý klíč                                                                                                    |     |
| Další informace o <u>exportu soukromých klíčů</u>                                                                                                    |     |
| < <u>Z</u> pět Další > Sto                                                                                                    | rno |

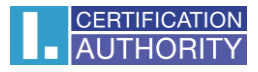

## Ponechejte stávající nastavení formátu PKCS#12

| rū | vodce exportem certifikátu Formát souboru pro export Certifikáty lze exportovat v různých formátech.                                                                               |
|----|----------------------------------------------------------------------------------------------------|
|    | Vyberte formát, který chcete použít:                                                                                                    |
|    | 🔘 Binární X. 509, kódování DER (*.cer)                                                                                                    |
|    | 🔘 <u>X</u> .509, kódování Base-64 (CER)                                                                                                    |
|    | 🔘 Certifikáty standardu Cryptographic Message Syntax Standard - PKCS č. 7 (P7B)                                                                                                    |
|    | Zahrnout všechny certifikáty na cestě k certifikátu, pokud je to možné                                                                                                    |
|    | Eormát Personal Information Exchange - PKCS č. 12 (PFX) Zahrnout všechny certifikáty na cestě k certifikátu, pokud je to možné Odstranit privátní klíč v případě úspěšného exportu |
|    | Exportovat všechny rozšířené vlastnosti                                                                                                    |
|    | 🔘 <u>S</u> erializované úložiště certifikátů (SST)                                                                                                    |
|    | Další informace o <u>formátech souborů certifikátů</u>                                                                                                    |
|    | < <u>Z</u> pět Další > Storno                                                                                                    |

| Průvodce exportem certifikátu                                      |                       |
|--------------------------------------------------------------------|-----------------------|
| Soubor pro export<br>Zadejte název souboru, do nějž chcete data ex | portovat.             |
| <u>N</u> ázev souboru:<br>C:\Users\Pc\Desktop\zaloha.pfx           | Procházet             |
|                                                                    |                       |
|                                                                    | < Zpět Další > Storno |

| Průvodce exportem certifikátu |                                                        | × |
|-------------------------------|--------------------------------------------------------|---|
|                               | Dokončení Průvodce exportem<br>certifikátu             |   |
|                               | Úspěšně jste dokončili Průvodce exportem certifikátu.  |   |
|                               | Zadali jste následující nastavení:                     |   |
|                               | Název souboru C:                                       |   |
|                               | Exportovat klíče Ar                                    |   |
|                               | Zahrnout všechny certifikáty na cestě k certifikátu Ne |   |
|                               | Formát souboru Fo                                      |   |
|                               |                                                        |   |
|                               | 4                                                      |   |
|                               |                                                        |   |
|                               | < Zpět Dokončit Storno                                 |   |

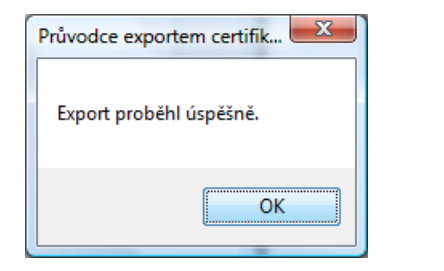

2. Importujte certifikát (PFX) do eOP

Vložte eOP (kartu) do čtečky připojené k PC / spusťte aplikaci CryptoPlus / v levém menu vyberte Váš eOP a stiskněte tlačítko **"Import pfx**"

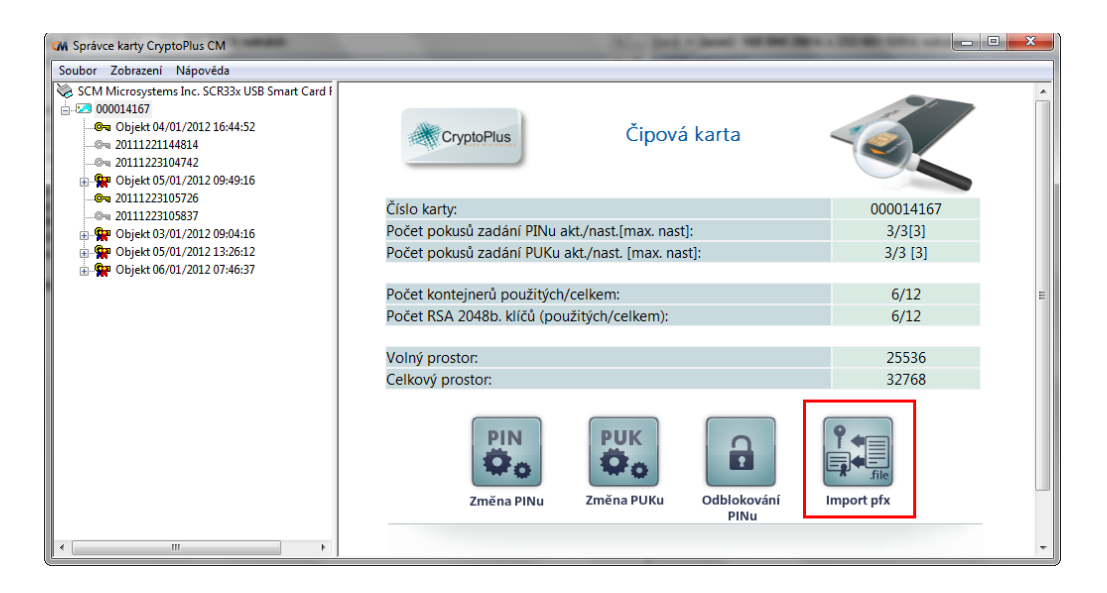

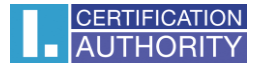

Vyberte umístění vytvořené zálohy Vašeho kvalifikovaného certifikátu včetně soukromého klíče ve formátu .pfx nebo .p12 a stiskněte "**Otevřít**"

| M Otevřít                                                                                                    |                                               |            | ×            |
|----------------------------------------------------------------------------------------------------|-----------------------------------------------|------------|--------------|
| 🚱 🛇 🖉 🍌 🕨 Počítač 🕨 DATA (D:) 🕨 Privat 🕨 aa 🛛 👻                                                                                                    | ← Prohledat: aa                               |            | ٩            |
| Uspořádat 🔻 Nová složka                                                                                                    |                                               | •== •      |              |
| Naposledy navšti ^ Název položky                                                                                                    | Datum změny                                   | Тур        |              |
| E Plocha  Stažené soubory                                                                                                    | 11.1.2012 14:37                               | Persona    | al Informati |
| <ul> <li>➢ Knihovny</li> <li>➢ Dokumenty</li> <li>➢ Hudba</li> <li>➢ Obrázky</li> <li>☑ Videa</li> <li>➢ Počítač</li> <li>邎 Acer (C:)</li> <li>ⓒ DATA (D:)</li> </ul> |                                               |            |              |
| Spolecne (\\PHQ - III                                                                                                    |                                               |            | 4            |
| Název souboru:                                                                                                    | <ul> <li>Privátní klí         (*, j</li></ul> | pfx;*.p12) | ▼<br>torno   |

Zadejte heslo k záloze certifikátu, které jste si zvolili při vytváření zálohy certifikátu a stiskněte "OK"

| Zadání hesla                                  | ×   |
|-----------------------------------------------|-----|
| Zadejte heslo, kterým je soubor privátního kl | íče |
| I                                             |     |
| OK Zrušit                                     | ]   |

Zadejte svůj PIN (BOK) k Vašemu eOP a stiskněte "OK"

| Zabezpečení systému Windows                                        |
|--------------------------------------------------------------------|
| Zprostředkovatel služeb čipových karet<br>Zadejte PIN kód ověření. |
| PIN kód<br>PIN kód<br>Další informace získáte kliknutím s…         |
| OK Storno                                                          |

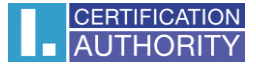

Po úspěšném provedení importu certifikátu na eOP stiskněte "OK"

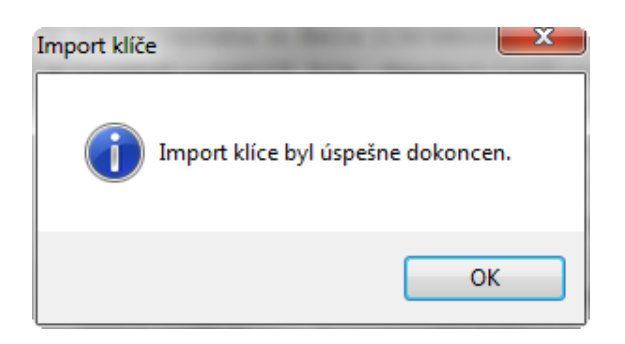

Naimportovaný certifikát se Vám následně zobrazí uložený na eOP

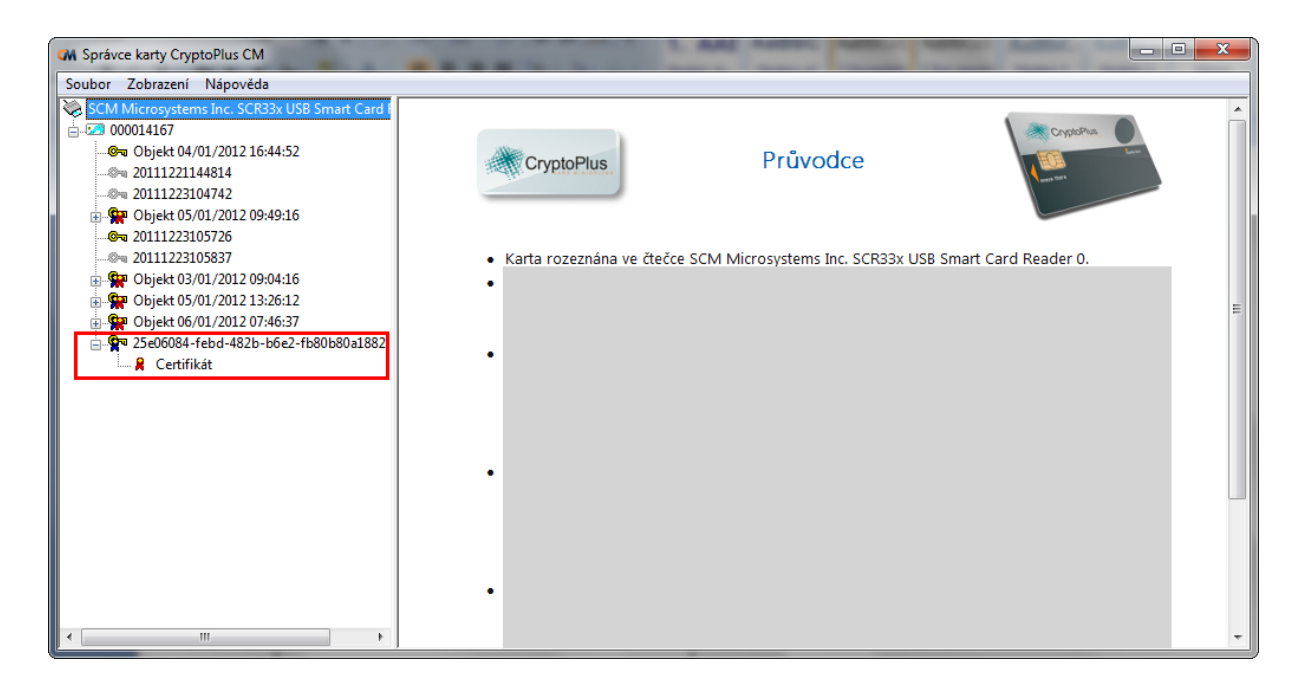